## **ESSENT USER TIP SHEET** Mortgage Builder®

## Rate Quote with Eligibility

Access the Mortgage Insurance Request screen directly from a loan or by entering the loan number. One path to this screen is Origination > Processing > Order/Requests > Mortgage Insurance > Request Mortgage Insurance. You can also open the screen from the Interfaces tab.

From General Info - page 1 tab, you will be able to request a rate quote with eligibility, and/or submit an application for delegated or non-delegated (standard) mortgage insurance.

| 1 H N 1                                                                                                    |                                                                                                    |                                                                                                    | Company Name: Select Essent Guaranty, Inc. in dropdown.                                                                                                    |
|----------------------------------------------------------------------------------------------------|----------------------------------------------------------------------------------------------------|----------------------------------------------------------------------------------------------------|----------------------------------------------------------------------------------------------------|
| eneral Info - page 1 G                                                                                                    | aneral Info - page 2   General Info - pa                                                                                                    |                                                                                                    |                                                                                                    |
| ,                                                                                                    | HO                                                                                                    | IMESTEAD MORTGAGE CORPORATION 000005576                                                                                                    | 2 Request Type: Select Original Request                                                                                                    |
| Company Name                                                                                                    | Essent Guaranty, Inc                                                                                                    | ▼                                                                                                    | Application Type: Select Rate Quote                                                                                                    |
| ender ID                                                                                                    | 2200240002                                                                                                    | View Status Eligible 5                                                                                                    | Make sure all applicable fields are complete and a                                                                                                    |
| equest Type                                                                                                    | Original Request                                                                                                    | Decision Type                                                                                                    | based on your lean characteristics                                                                                                    |
| blication Type                                                                                                    | Rate Quote                                                                                                    | 🎵 🗖 Captive Reinsurance Indicator 🛛 🗖 Relocation Loan                                                                                                    | based on your toan characteristics.                                                                                                    |
| Certificate #                                                                                                    |                                                                                                    | 🗖 🔲 Sub Prime (AMinus) 👘 Declining Market                                                                                                    |                                                                                                    |
| tificate Type                                                                                                    | Primary                                                                                                    | Percent Of Coverage     12.00                                                                                                    | 4 Click Submit to submit your Rate Quote with Eligibility                                                                                                    |
| verage Plan                                                                                                    | Standard Primary                                                                                                    | LP Risk Grade                                                                                                    |                                                                                                    |
| ration Type                                                                                                    | Periodic Monthly                                                                                                    | Premium Term                                                                                                    | Status (Eligible or Ineligible) will appear next to Vi                                                                                                    |
| al Premium                                                                                                    | Deferred                                                                                                    | Special Pricing Type                                                                                                    | Status button and a PDF Quote Doc will automatic                                                                                                    |
| ecial Program Type                                                                                                    |                                                                                                    | Investor Program <none></none>                                                                                                    | appear on the screen.                                                                                                    |
| ment Type                                                                                                    | Borrower Paid                                                                                                    | <ul> <li>Investor Program Desc</li> </ul>                                                                                                    |                                                                                                    |
| Plan                                                                                                    | Level                                                                                                    | Down Payment Option <none></none>                                                                                                    | Note: The last PDF document returned from Esser                                                                                                    |
| mium Refundable                                                                                                    |                                                                                                    | Valuation Method                                                                                                    | the PDF saved in Mortgage Builder and can be vie                                                                                                    |
| chase Eligibility                                                                                                    |                                                                                                    | AVM Date                                                                                                    | going to Interfaces/Mortgage Insurance/View Ceri                                                                                                    |
| Reduced Doc Type                                                                                                    | <none></none>                                                                                                    | AVM Model <none></none>                                                                                                    |                                                                                                    |
| newal Calculation                                                                                                    | Constant                                                                                                    | AVM Value 0.00                                                                                                    | 5 Click on <b>View Status</b> for the QuoteNumber and the                                                                                                    |
| unia Mandula 🕴                                                                                                    | Subaria 🎆 MI STATUS el                                                                                                    | ement and description attribute                                                                                                    | (Eligible or Ineligible).                                                                                                    |
|                                                                                                    | It you have quest                                                                                                    | tions, please contact Essent Customer Support at 855-282-1483 📥 📗                                                                                                    |                                                                                                    |
| -164क<br>दिस्टि अस्ती                                                                                                    | CuoteNumber: 1                                                                                                    | alp@essent.us. To review Guidelines and Rates for Essent,<br>.essent.us.                                                                                                    | <ul> <li>If you have any questions about your quote required please reference your QuoteNumber when you email the EssentCONNECT<sup>SM</sup> team. They are availassist you Monday-Friday 8 AM to 8 PM Eastern 855-282-1483 or essentconnect@essent.us.</li> </ul>                                                                                                    |
| nteat<br>Ri£iadi<br>anAmant ⊑                                                                                                    | or essentonlinehe please visit www.         QuoteNumber: 18         Mottgage Insurance Detail         ?       ₽         P       ●         P       ●                                                                                                    | espentus. To review Guidelines and Rates for Essent,<br>essentus.<br>22393                                                                                                    | <ul> <li>If you have any questions about your quote requplease reference your QuoteNumber when you email the EssentCONNECT<sup>SM</sup> team. They are avaassist you Monday-Friday 8 AM to 8 PM Eastern 855-282-1483 or essentconnect@essent.us.</li> <li>To view the MI premium rate, go to the Loan Detaiand click on MI Insurance.</li> </ul>                                                                                                    |
| n Detail<br>III (A) (M)<br>Ser Amount<br>Refer<br>And Detail (R)<br>Mon Type (T)                                                                                                    | Calc Type<br>Lean Type<br>Conv                                                                                                    | espent us. To review Guidelines and Rates for Essent,<br>essent us.<br>22393<br>Use Base Loan Ant (LTV)<br>Use Base Loan Ant (LTV)<br>Vin Refundable - Cannot Be Excluded From HC/QM Testing<br>Vin Refundable - Cannot Be Excluded From HC/QM Testing                | <ul> <li>If you have any questions about your quote required please reference your QuoteNumber when you email the EssentCONNECT<sup>SM</sup> team. They are availassist you Monday-Friday 8 AM to 8 PM Eastern 855-282-1483 or essentconnect@essent.us.</li> <li>To view the MI premium rate, go to the Loan Detail and click on MI Insurance.</li> <li>MI Premium Information will display in the Mortgag Insurance Detail screen.</li> </ul>                                                                                                    |
| n Detail<br>Detail<br>Detaile<br>State<br>State<br>Sta | Calc Type<br>Calc Type<br>Can Type<br>From LTV ½<br>Coverage %<br>Upt<br>0.01 85:00<br>Cest Type<br>Coverage %<br>Upt<br>0.00<br>0.01<br>0.00<br>0.00 | alp@essent.us. To review Guidelines and Rates for Essent,<br>.essent.us.<br>82933<br>■ ■ ■ ● ● ○ ← ● ■<br>■ Use Base Loan Amt (LTV)<br>■ Use Base Loan Amt (LTV)<br>■ Use Base Loan Amt (LTV)<br>■ Use Base Loan Amt (LTV)<br>■ 0 ← 0 ← 0 ← 0 ← 0 ← 0 ← 0 ← 0 ← 0 ← 0 | <ul> <li>If you have any questions about your quote required please reference your QuoteNumber when you email the EssentCONNECT<sup>SM</sup> team. They are availassist you Monday-Friday 8 AM to 8 PM Eastern 855-282-1483 or essentconnect@essent.us.</li> <li>To view the MI premium rate, go to the Loan Detail and click on MI Insurance.</li> <li>MI Premium Information will display in the Mortgag Insurance Detail screen.</li> <li>MI Certificate # field will not populate.</li> <li>MI Taxes will be included in the Upfront and Rer Factor fields when applicable.</li> </ul>                                                                                                    |
| en Detail<br>Dean Aerount<br>User Aerount<br>CERda<br>CERda<br>Safor Type<br>Tagoon<br>Tagoon<br>Tagoon<br>CERda<br>Safor Type<br>Tagoon<br>CERda<br>Safor<br>Type<br>Safor<br>Tagoon<br>CERda<br>Safor<br>Type<br>Safor<br>Safor          | Dr essentonlinehe please visit www.         QuoteNumber: 13         Mortgage insurance Detail         ?       P         P       P         QuoteNumber: 13         Verdor       B         P       P         QuoteNumber: 14         Verdor       B         QuoteNumber: 15         Verdor       B         QuoteNumber: 16         Verdor       B         QuoteNumber: 16       Calc         Verdor       B         QuoteNumber: 16       Calc         Verdor       B         QuoteNumber: 16       Calc         Verdor       B         MI Paid Bu       B         MI Certificate #       H         Hequested MI Termination L IV                                                                                                    |                                                                                                    | <ul> <li>If you have any questions about your quote requplease reference your QuoteNumber when you email the EssentCONNECT<sup>5M</sup> team. They are avaassist you Monday-Friday 8 AM to 8 PM Eastern 855-282-1483 or essentconnect@essent.us.</li> <li>To view the MI premium rate, go to the Loan Detail and click on MI Insurance.</li> <li>MI Premium Information will display in the Mortgag Insurance Detail screen.</li> <li>MI Certificate # field will not populate.</li> <li>MI Taxes will be included in the Upfront and Rer Factor fields when applicable.</li> <li>You can request as many rate quotes as you need determine the best alternative for your borrower.</li> </ul> |

on Type: Select Rate Quote all applicable fields are complete and accurate our loan characteristics.

**I ESSENT**<sup>™</sup>

nit to submit your Rate Quote with Eligibility request.

gible or Ineligible) will appear next to View tton and a PDF Quote Doc will automatically the screen.

last PDF document returned from Essent will be aved in Mortgage Builder and can be viewed by terfaces/Mortgage Insurance/View Certificate

- iew Status for the QuoteNumber and the Status Ineligible).
  - is Ineligible, a message will indicate the
  - ave any questions about your quote request, reference your QuoteNumber when you call or e EssentCONNECT<sup>™</sup> team. They are available to ou Monday-Friday 8 AM to 8 PM Eastern time at 2-1483 or essentconnect@essent.us.
- e MI premium rate, go to the Loan Detail screen n MI Insurance.

- ficate # field will not populate.
- s will be included in the Upfront and Renewal ields when applicable.

should no longer request a rate quote for a MI has been ordered for that loan.

Mortgage insurance provided by Essent Guaranty, Inc.